## AN-KEP-002 : HOW TO CONVERT A DS DATA DDE APPLICATION TO KEPDIRECT FOR PLCS

8/6/2004

This example shows how to convert a DS Data Server DDE client application to KepDirect for PLCs application. This example assumes you have already created the Link in Kepdirect. If you are using modifiers in the Client application then you will have to change the modifier when you migrate to Kepdirect for PLCs.

| 😹 DSData Server                                                                                 |                                                 |                                                                                                    |                                                                        |                                 |                          |             |        | 1. First step is to record the        |
|-------------------------------------------------------------------------------------------------|-------------------------------------------------|----------------------------------------------------------------------------------------------------|------------------------------------------------------------------------|---------------------------------|--------------------------|-------------|--------|---------------------------------------|
| File Setup View Help                                                                            |                                                 |                                                                                                    |                                                                        |                                 |                          |             |        |                                       |
| 8 N 2 N 2 N 2 N 2 N 2 N 2 N 2 N 2 N 2 N                                                         |                                                 |                                                                                                    |                                                                        |                                 |                          |             |        |                                       |
| TestTopic                                                                                       | Topic/SubTopic It                               | em                                                                                                    | Element                                                                | Value                           | Event                    | Time Stamp  |        | Name in DS Data Server.               |
|                                                                                                 | TestTopic <                                     | Link/PLC/DocDB>                                                                                                |                                                                        | Office405/45                    |                          | 12:58:52.59 |        | Amplication Name - "DCDate"           |
|                                                                                                 | TestTopic SI                                    | tatus                                                                                                    |                                                                        |                                 | 777                      | 12:58:51.73 |        | Application Name = DSData             |
|                                                                                                 | TestTopic E                                     | nable                                                                                                    |                                                                        |                                 | 777                      | 12:58:51.73 |        | Tonia Nama – "TastTonia"              |
|                                                                                                 | TestTopic _                                     | StatusValue                                                                                                    |                                                                        |                                 | 777                      | 12:58:51.73 |        | Topic Name – TestTopic                |
|                                                                                                 | TestTopic _                                     | Xters                                                                                                    |                                                                        |                                 | 777                      | 12:58:51.73 |        |                                       |
|                                                                                                 | lest lopic                                      | Retries                                                                                                    |                                                                        |                                 |                          | 12:58:51.73 |        |                                       |
|                                                                                                 |                                                 | Errors                                                                                                    |                                                                        |                                 |                          | 12:58:51.73 |        |                                       |
|                                                                                                 |                                                 | Weitec                                                                                                    |                                                                        |                                 | 777                      | 12:50:51.73 |        |                                       |
|                                                                                                 |                                                 | IndateInterval                                                                                                 |                                                                        | 0 (1/10 sec )                   | Not Active               | 12:58:52 59 |        |                                       |
|                                                                                                 | TestTopic te                                    | est                                                                                                    | V2066                                                                  | - (-,,                          |                          |             |        |                                       |
|                                                                                                 | TestTopic te                                    | est1                                                                                                    | V3000                                                                  |                                 |                          |             |        |                                       |
|                                                                                                 | TestTopic ct                                    | en                                                                                                    | C1                                                                     |                                 |                          |             |        |                                       |
|                                                                                                 | TestTopic ce                                    | eleven                                                                                                    | C0                                                                     |                                 |                          |             |        |                                       |
|                                                                                                 |                                                 |                                                                                                    |                                                                        |                                 |                          |             |        |                                       |
|                                                                                                 |                                                 |                                                                                                    |                                                                        |                                 |                          |             |        |                                       |
|                                                                                                 |                                                 |                                                                                                    |                                                                        |                                 |                          |             |        |                                       |
|                                                                                                 |                                                 |                                                                                                    |                                                                        |                                 |                          |             |        |                                       |
| Ready                                                                                           |                                                 |                                                                                                    |                                                                        |                                 |                          | 1           | NUM // |                                       |
| KEPDirect for PLCs - [C:\Program FilesMutomationDirectWEPDirect OPC Servers\Projects\ascii.opf] |                                                 |                                                                                                    |                                                                        |                                 |                          |             |        | 2. When you create a new PLC          |
|                                                                                                 |                                                 |                                                                                                    |                                                                        |                                 |                          |             |        |                                       |
| - P phanneli                                                                                    | Address Data Type Scan Rate Scaling Description |                                                                                                    |                                                                        |                                 |                          |             |        | user designated Device Name.          |
| Device1                                                                                         |                                                 |                                                                                                    |                                                                        |                                 |                          |             |        |                                       |
|                                                                                                 |                                                 |                                                                                                    |                                                                        |                                 |                          |             |        |                                       |
|                                                                                                 |                                                 |                                                                                                    |                                                                        |                                 |                          |             |        | In my Kendirect project it is         |
|                                                                                                 |                                                 |                                                                                                    |                                                                        |                                 |                          |             |        | In my Repareet project it is          |
|                                                                                                 |                                                 |                                                                                                    |                                                                        |                                 |                          |             |        | called "Device1"                      |
|                                                                                                 |                                                 |                                                                                                    |                                                                        |                                 |                          |             |        | culture Devicer :                     |
|                                                                                                 |                                                 |                                                                                                    |                                                                        |                                 |                          |             |        |                                       |
|                                                                                                 |                                                 |                                                                                                    |                                                                        |                                 |                          |             |        |                                       |
|                                                                                                 |                                                 |                                                                                                    |                                                                        |                                 |                          |             |        |                                       |
|                                                                                                 |                                                 |                                                                                                    |                                                                        |                                 |                          |             |        |                                       |
|                                                                                                 |                                                 |                                                                                                    |                                                                        |                                 |                          |             |        |                                       |
|                                                                                                 | <                                               |                                                                                                    |                                                                        |                                 | >                        |             |        |                                       |
| Date Time                                                                                       | User Name                                       | Source E                                                                                                    | Event                                                                  |                                 | <u>^</u>                 |             |        |                                       |
| 6/28/2004 8:49:0                                                                                | 00 AM Default User                              | KEPDirect for PLCs                                                                                             | Starting AutomationDirect ECOM d                                       | evice driver.                   |                          |             |        |                                       |
| 6/28/2004 12:11:<br>6/28/2004 12:40:                                                            | :10 PM Default User<br>:59 PM Default User      | KEPDirect for PLCs S                                                                                           | Stopping AutomationDirect ECOM of<br>CEPDirect for PLCs Server Started | levice driver.                  |                          |             |        |                                       |
| 6/28/2004 12:40:                                                                                | 59 PM Default User                              | KEPDirect for PLCs                                                                                             | Opening project C:\Program Files\/                                     | AutomationDirect\KEPDirect      | t OPC Servers\Projects\- |             |        |                                       |
| 0 6/28/2004 12:40:<br>0 c/28/2004 12:40:                                                        | 59 PM Default User                              | KEPDirect for PLCs A                                                                                           | AutomationDirect ECOM device driv                                      | ver loaded successfully.        |                          |             |        |                                       |
| <b>1</b> 6/28/2004 12:40:                                                                       | 59 PM Default User                              | AutomationDirect ECOM A                                                                                        | AutomationDirect ECOM Device Dri                                       | ver V4.60.62 - U                | _                        |             |        |                                       |
|                                                                                                 |                                                 |                                                                                                    |                                                                        |                                 | ×                        |             |        |                                       |
| ≤<br>Beadu                                                                                      |                                                 |                                                                                                    |                                                                        | Cliente: 0                      | Active tage: 0 of 0      |             |        |                                       |
| T KEDDI ( DLC                                                                                   | FC 10                                           |                                                                                                    | C                                                                      | Citeries: 0 p                   |                          |             |        |                                       |
| File Edit View Users                                                                            | Tools Help                                      | tomationDirectwcPDirect OPC                                                                                    | . servers erojects asch. op                                            | 1                               |                          |             |        | 3. From the Edit menu select          |
| 🗋 🕻 Undo 🛛 C                                                                                    | Undo OrH-Z   い & 胎 胞 X   🐍                      |                                                                                                    |                                                                        |                                 |                          |             |        | "Alias Man"                           |
| New Channel                                                                                     | Tag Name                                        | and a second second second second second second second second second second second second second second second | Address Data Typ                                                       | e Scan Rate So                  | aling Description        |             |        | · · · · · · · · · · · · · · · · · · · |
| New Tag Group                                                                                   | Cick to                                         | add a scalic cag. Tags are not require                                                                         | d, but are prowsable by OPC clien                                      | s.                              |                          |             |        |                                       |
| New Tag                                                                                         |                                                 |                                                                                                    |                                                                        |                                 |                          |             |        |                                       |
| Alias Map                                                                                       |                                                 |                                                                                                    |                                                                        |                                 |                          |             |        |                                       |
| Cut C                                                                                           | tri+X                                           |                                                                                                    |                                                                        |                                 |                          |             |        |                                       |
| Copy C                                                                                          | itrl+C                                          |                                                                                                    |                                                                        |                                 |                          |             |        |                                       |
| Delete D                                                                                        | el                                              |                                                                                                    |                                                                        |                                 |                          |             |        |                                       |
| Properties                                                                                      |                                                 |                                                                                                    |                                                                        |                                 |                          |             |        |                                       |
| L                                                                                               |                                                 |                                                                                                    |                                                                        |                                 |                          |             |        |                                       |
|                                                                                                 |                                                 |                                                                                                    |                                                                        |                                 |                          |             |        |                                       |
|                                                                                                 |                                                 |                                                                                                    |                                                                        |                                 |                          |             |        |                                       |
|                                                                                                 | <                                               |                                                                                                    |                                                                        |                                 | >                        |             |        |                                       |
| Date Time                                                                                       | User Name                                       | Source E                                                                                                    | Event                                                                  |                                 | ~                        |             |        |                                       |
| 6/28/2004 8:49:1<br>6/28/2004 12:11:                                                            | UU AM Default User<br>:10 PM Default User       | KEPDirect for PLCs S<br>KEPDirect for PLCs S                                                                   | ocarcing AutomationDirect ECOM d<br>Stopping AutomationDirect ECOM (   | evice ariver.<br>device driver. |                          |             |        |                                       |
| 0 6/28/2004 12:40:                                                                              | :59 PM Default User                             | KEPDirect for PLCs                                                                                             | EPDirect for PLCs Server Started                                       |                                 |                          |             |        |                                       |
| 6/28/2004 12:40:<br>6/28/2004 12:40:                                                            | 59 PM Default User                              | KEPDirect for PLCs C                                                                                           | Opening project C:\Program Files\                                      | AutomationDirect(KEPDirec       | t OPC Servers\Projects\- |             |        |                                       |
| 6/28/2004 12:40:                                                                                | :59 PM Default User                             | KEPDirect for PLCs S                                                                                           | Starting AutomationDirect ECOM d                                       | evice driver.                   |                          |             |        |                                       |
| 6/28/2004 12:40:                                                                                | :59 PM Default User                             | AutomationDirect ECOM                                                                                          | AutomationDirect ECOM Device Dri                                       | iver V4.60.62 - U               |                          |             |        |                                       |
| <                                                                                               |                                                 | 10                                                                                                    |                                                                        |                                 | >                        |             |        |                                       |
| Display the alias map editor.                                                                   |                                                 |                                                                                                    |                                                                        | Clients: 0                      | Active tags: 0 of 0      |             |        |                                       |

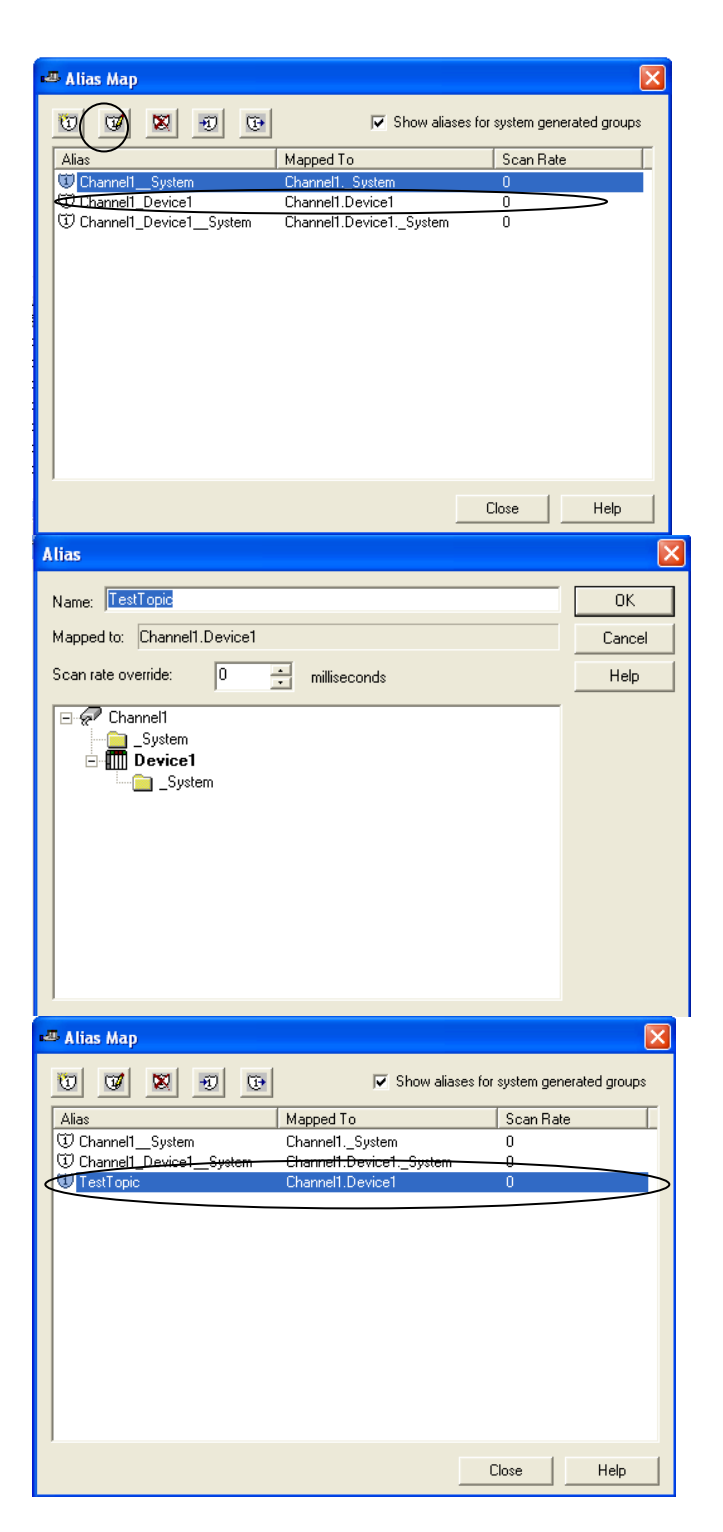

4. In the Alias Map screen select the ""Channel Name"\_"Device Name"", and the Click the Edit Alias Icon.

5. In the Alias Map screen you can give your PLC Topic an alias the same name of the topic that was in DSData. Ex. = TestTopic Click "OK" to apply changes to server.

6. The Alias Map should show the New Topic Alias as "TestTopic" when you return to this screen. Now you can close this screen out and open your client software.

## For Version 4.x/5.x KEPDirect packages using AutomationDirect drivers

In your client software you will have to change the Application Name from "DSData" to "kepdirectdde". Ex.

Old Application Name = "DSData" Old Topic Name = "TestTopic" Old PLC Address = "V2000" New Application Name = "kepdirectdde" New Topic Name = "TestTopic" New PLC Address = "V2000"

When you convert from DS Data Server to KepDirect For PLCs, the Data type modifiers will change also. The new modifiers are:

:B = @BCD :DB = @LBCD :R = @Float :D = @Dword After these changes are made, you should be able to restart you client application.

## For version 5.x KEPDirect packages when using FAST DDE/Suitelink

In your client software you will have to change the Application Name from "DSData" to "kepdirectdde". Ex.

Old Application Name = "DSData" Old Topic Name = "TestTopic" Old PLC Address = "V2000" New Application Name = "server\_runtime" New Topic Name = "TestTopic" New PLC Address = "V2000"